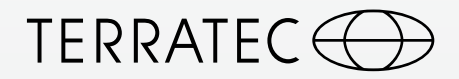

# Quick Setup Guide GRABSTER GC 100

## Software Updates auf unserer Website

Sie erhalten den aktuellsten Treiber und die neuste Software kostenfrei von unserer Website. Damit sind Sie immer auf dem neusten Stand.

### www.terratec.de/195449

Somit sind Sie immer auf dem neusten Stand und schonen unsere Umwelt. Vielen Dank dafür!

Unter der oben genannten Adresse finden Sie neben den aktuellen Treiber und Softwareversionen auch weitere Informationen wie FAQ's, Handbücher, Praxistipps und unsere Hotlinenummer.

## Software updates on our website

You get the latest drivers and the newest software free of charge from our website. So you are always up to date.

### www.terratec.de/195449

So you are always up to date and spare our environment. Thank you for this! At the above address you will find the latest drivers and software versions, other information such as FAQs, guides, practical tips and our hotline number.

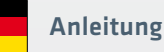

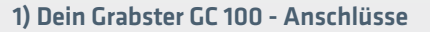

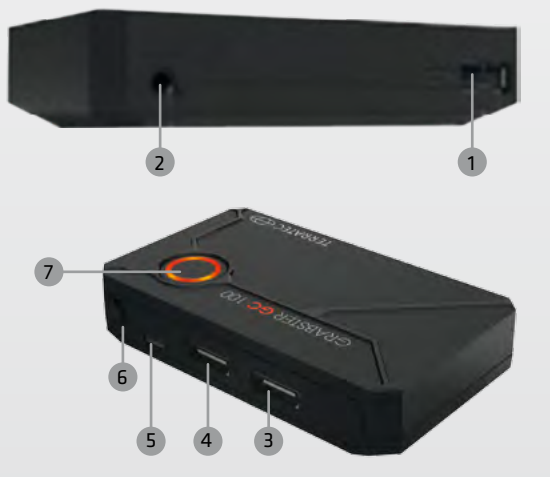

| 1. USB. 2.0      | Zum Anschluss von USB-Sticks oder Fest-<br>platten zur direkten Aufnahme                                     |
|------------------|----------------------------------------------------------------------------------------------------|
| 2. Mikrofon      | Schließe Dein Headset an und kommentiere<br>Deine Aufnahmen und Streams live                                 |
| 3. HDMI-Input    | Eingang für HDMI-Quellen ohne HDCP                                                                           |
| 4. HDMI-Output   | Schleife das Signal via "pass through" an Deinen<br>Monitor durch, in Echtzeit ohne Verzögerung              |
| 5. Micro USB 2.0 | Power-Anschluss am PC oder über Netzteil (nicht im Lieferumfang)                                             |
| 6. Mode Switch   | Wechsel zwischen PC-Modus zum Streamen<br>(Schalter oben) und Standalone Aufnahme-<br>Modus (Schalter unten) |
| 7. Record Button | Drücken, um die Aufnahme auf USB-Stick oder HDD zu starten                                                   |

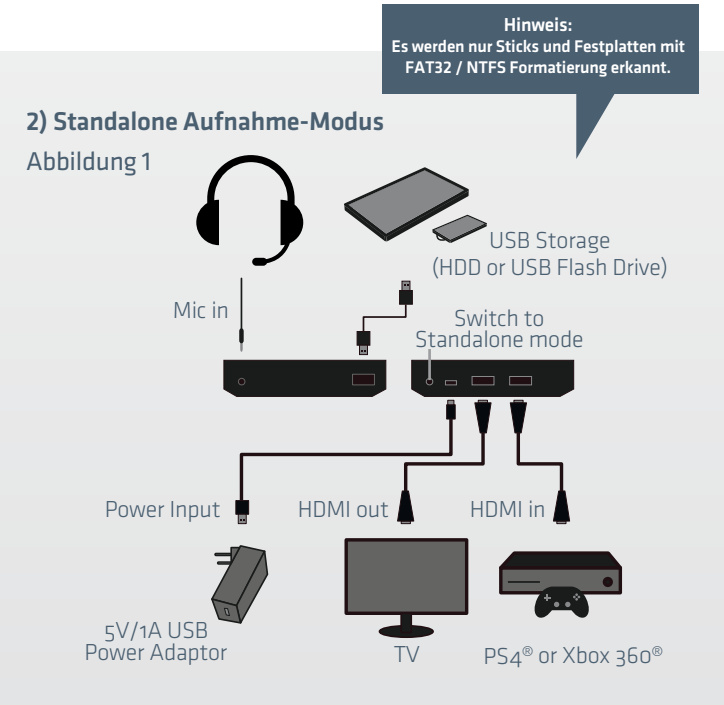

Um Dein Gameplay direkt auf eine Festplatte oder einen USB-Stick aufzunehmen, schließe den Grabster GC 100 – wie in Abbildung 1 zu sehen – an und stelle sicher, dass der Mode-Schalter auf Standalone (Schalter unten) eingestellt ist.

Die LED-Kontrollleuchte gibt Dir Informationen über den aktuellen Status des GC 100.

| Blaues Blinken  | GC 100 startet                                                                     |
|-----------------|------------------------------------------------------------------------------------|
| Blaues Leuchten | GC 100 ist gestartet, Speicher ist angeschlossen und erkannt – bereit zur Aufnahme |
| Rotes Leuchten  | Aufnahme läuft                                                                     |
| Rotes Blinken   | Aufnahme wird abgeschlossen                                                        |

Nach der Aufnahme kannst Du die aufgenommen Filme im MP4-Format auf Deinen PC übertragen und mit der mitgelieferten MAGIX Software nachbearbeiten und schneiden.

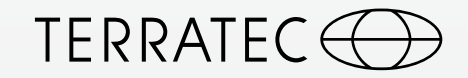

# GRABSTER **GC**100

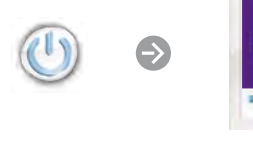

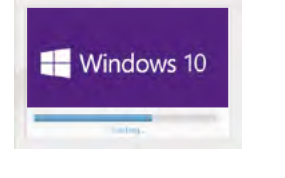

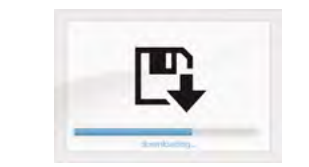

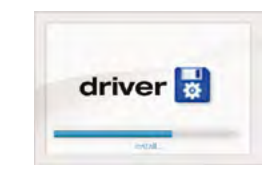

Start

Boot up Windows

Download Driver+Software

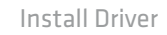

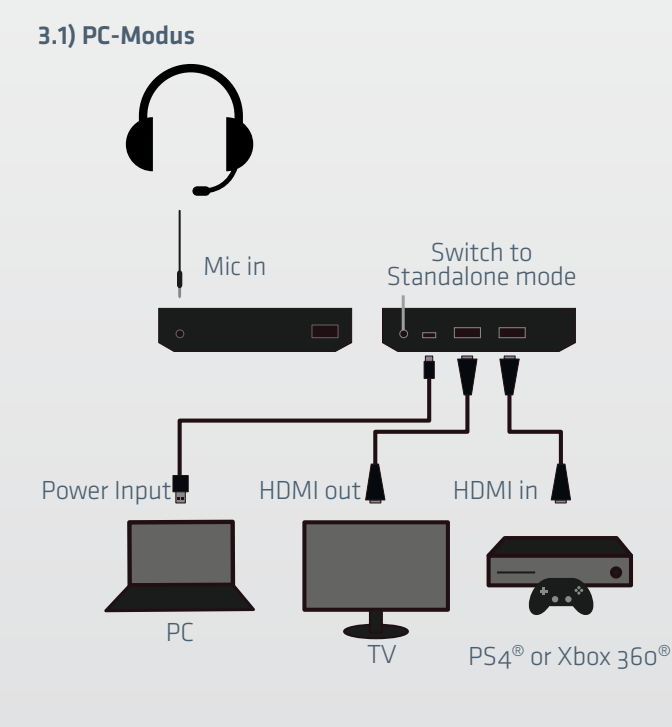

Um Dein Gameplay zu streamen und es z. B. via Twitch $^{\odot}$  mit Deinen Fans und Freunden zu teilen, empfehlen wir Dir Open Broadcaster Software Studio.

Installiere hierzu den aktuellen GC 100 Treiber auf Deinem PC. Diesen findest Du auf der beigefügten Software-CD oder unter www.terratec.de/195449. Nachdem der Treiber erfolgreich installiert wurde, schließe Deinen GC 100 an Deinen PC an und installiere die OBS Studio Software.

Starte nach erfolgreicher Installation die OBS Studio Software und füge unter Quellen ein neues Videoaufnahmegerät hinzu.

Dein Grabster GC 100 benutzt den IT9910 Encoder Filter (HD) – dieser wird Dir nun als Aufnahmegerät angezeigt – wähle diesen aus und schon kann es losgehen.

Um Deine Webcam mit in Deinem Stream unterzubringen, füge ein weiteres Videoaufnahmegerät hinzu und wähle Deine Webcam aus. Du kannst diese anschließend frei in Deinem Stream positionieren.

#### 3.2) Streamen via Twitch.tv

Um Dein Gameplay live zu streamen, erstelle ein Konto auf www.twitch.tv.

Logge Dich ein und wechsle in das Menü "**Dashboard**". Dort wählst Du "**Stream-Schlüssel**" und lässt Dir mit einem Klick auf den "**Schlüssel anzeigen**" Button Deinen persönlichen Streaming Key anzeigen – kopiere diesen und wechsle zur OBS Studio Software.

Zurück in der OBS Studio Software kannst Du nun unter **Datei Einstellungen** im Menüpunkt "**Stream**" – ganz einfach Twitch<sup>®</sup> als Plattform sowie einen regionalen Server auswählen und Deinen vorher kopierten persönlichen Streaming Key einfügen.

Ein Klick auf "Anwenden" speichert Deine Änderungen.

Jetzt einfach nur noch auf **"Streaming Starten"** drücken, und schon ist Dein persönlicher Gameplay Stream online.

Weitere nützliche Tipps zum Umgang mit OBS Studio und Twitch $^{\odot}$  findest Du unter help.twitch.tv

#### 3) Firmware Updates

 $\rightarrow$ 

Um Deinen Grabster GC 100 immer auf den neusten Stand zu halten, empfehlen wir regelmäßig auf www.terratec.de/195449 nach neuen Firmware Updates zu schauen.

Um ein Update zu installieren, starte Dein FW Update Tool und wähle die aktuelle Version der Firmware aus. Ein Klick auf "Burn" startet das Update.

Nachdem der Fortschritt-Balken 100 % anzeigt, den Neustart des Gerätes mit einem Klick auf "Reboot" bestätigen. Danach kannst Du unter "Settings" prüfen, ob die aktuelle Firmware erfolgreich installiert wurde.

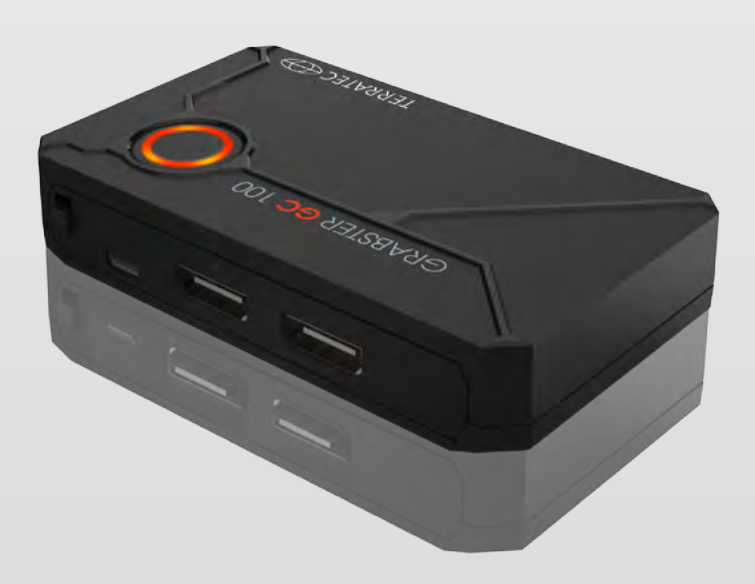